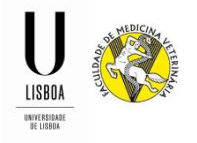

## Módulo de Candidaturas ao Estágio Curricular do MIMV

## Período de Candidatura: 01/04/2016 a 29/04/2016

1. Para iniciar a sua candidatura, deve aceder ao FénixEdu.

| nixEdu                                                           |                                                                                                    |                                                                                                    |                                              | Logor                                                                                        |
|------------------------------------------------------------------|----------------------------------------------------------------------------------------------------|----------------------------------------------------------------------------------------------------|----------------------------------------------|----------------------------------------------------------------------------------------------|
| FACULDADE DE<br>MEDICINA<br>VETERINÁRIA<br>UNITERSIDADE DE USION | Aluno Candidato Pessoal                                                                                                    |                                                                                                    |                                              |                                                                                              |
| Consultar                                                        | Aluno > Início                                                                                                    |                                                                                                    |                                              | PT / 6                                                                                       |
| screver                                                          |                                                                                                    |                                                                                                    |                                              |                                                                                              |
| Serviços Académicos                                              |                                                                                                    |                                                                                                    |                                              |                                                                                              |
|                                                                  |                                                                                                    |                                                                                                    |                                              |                                                                                              |
|                                                                  |                                                                                                    |                                                                                                    |                                              |                                                                                              |
|                                                                  |                                                                                                    |                                                                                                    |                                              |                                                                                              |
|                                                                  | Nesta área poderá encontrar, de uma forma centralizada, alguns serviços académicos tradicion<br>informação de forma rápida e eficiente, acelerando alguns dos processos relacionados com o s                                                                                                    | ais, que normalmente se encontram dispersos. O<br>eu trajecto escolar, e minimizando o tempo dispe                                                                                           | objectivo é qu<br>ndido na procu             | e consiga consultar<br>ra de informação. Aos                                                 |
|                                                                  | Nesta área poderá encontrar, de uma forma centralizada, alguns serviços académicos tradicion<br>informação de forma rápida e eficiente, acelerando alguns dos processos relacionados com o s<br>serviços existentes irão sendo adicionados novos serviços ao longo do ano lectivo.                                                                                                    | ais, que normalmente se encontram dispersos. O<br>eu trajecto escolar, e minimizando o tempo dispe                                                                                           | objectivo é qu<br>ndido na procu             | e consiga consultar<br>ra de informação. Aos                                                 |
|                                                                  | Nesta área poderá encontrar, de uma forma centralizada, alguns serviços académicos tradicion<br>informação de forma rápida e eficiente, acelerando alguns dos processos relacionados com o s<br>serviços existentes irão sendo adicionados novos serviços ao longo do ano lectivo.<br>Mestrado Integrado em Medicina Veterinária - 2 Seme                                                                                            | ais, que normalmente se encontram dispersos. O<br>eu trajecto escolar, e minimizando o tempo dispe<br>estre 2015/2016 (Link)                                                                 | objectivo é quandido na procu                | e consiga consultar<br>ra de informação. Aos                                                 |
|                                                                  | Nesta área poderá encontrar, de uma forma centralizada, alguns serviços académicos tradicion<br>informação de forma rápida e eficiente, acelerando alguns dos processos relacionados com o s<br>serviços existentes irão sendo adicionados novos seniços ao longo do ano lectivo.<br>Mestrado Integrado em Medicina Veterinária - 2 Seme<br>Aplicações da Engenharia Genética em Medicina Veterinárias                               | ais, que normalmente se encontram dispersos. O<br>eu trajecto escolar, e minimizando o tempo dispe<br>estre 2015/2016 (Link)<br>Data de Realização                                           | objectivo é qua<br>ndido na procu<br>Sala(s) | e consiga consultar<br>ra de informação. Aos<br>Período de Inscrição                         |
|                                                                  | Nesta área poderá encontrar, de uma forma centralizada, alguns serviços académicos tradicion<br>informação de forma rápida e eficiente, acelerando alguns dos processos relacionados com o s<br>serviços existentes irão sendo adicionados novos seniços ao longo do ano lectivo.<br>Mestrado Integrado em Medicina Veterinária - 2 Seme<br>Aplicações da Engenharia Genética em Medicina Veterinárias<br>Atividades Hospitalares VI | ais, que normalmente se encontram dispersos. O eu trajecto escolar, e minimizando o tempo dispersor externa 2015/2016 (Link)  Estre 2015/2016 (Link)  Data de Realização  Data de Realização | Sala(s)                                      | e consiga consultar<br>ra de informação. Aos<br>Período de Inscrição<br>Período de Inscrição |

2. Após aceder ao FénixEdu, deve clicar no separador "Candidato".

| FenixEdu                                          |                                                                                                    |                                                                                          |                                 | Logout                                       |
|---------------------------------------------------|----------------------------------------------------------------------------------------------------|------------------------------------------------------------------------------------------|---------------------------------|----------------------------------------------|
| MEDICINA<br>WETERINÁRIA<br>UNITESTIDATE DE LISTOA | Aluno Candidato Pessoal                                                                                                    |                                                                                          |                                 |                                              |
| Consultar                                         | Aluno > Inicio                                                                                                    |                                                                                          |                                 | PT / EN                                      |
| Inscrever<br>Serviços Académicos                  | Nesta área poderá encontrar, de uma forma centralizada, alguns serviços académicos tradicionais, quintormação de forma rápida e eficiente, acelerando alguns dos processos relacionados com o seu traserviços existentes irão sendo adicionados novos serviços ao longo do ano lectivo. | e normalmente se encontram disperso. O di<br>jecto escolar, e minimizando o tempo dispen | objectivo é qu<br>dido na procu | e consiga consultar<br>ra de informação, Aos |
|                                                   | Aplicações da Engenharia Genética em Medicina Veterinárias                                                                                                    | Data de Realização                                                                       | Sala(s)                         | Período de Inscrição                         |
|                                                   | Atividades Hospitalares VI                                                                                                    | Data de Realização                                                                       | Sala(s)                         | Período de Inscrição                         |
|                                                   |                                                                                                    |                                                                                          | 0.11(2)                         |                                              |

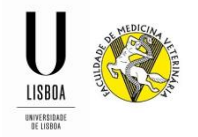

3. Ao entrar no módulo de candidatura, será indicado o período em que poderá efetuar a sua candidatura a estágio.

Deve clicar em "visualizar" para criar a sua candidatura.

| FenixEdu                                                          |                    |                                               |                                                        |                  |                  | Logout     |
|-------------------------------------------------------------------|--------------------|-----------------------------------------------|--------------------------------------------------------|------------------|------------------|------------|
| FACULDADE DE<br>MEDICINA<br>VETERINÁRIA<br>UNITERSIDADE DE LISEOA | Aluno Candida      | ato Pessoal                                   |                                                        |                  |                  |            |
| Candidaturas                                                      | Candidato > Car    | ndidaturas                                    |                                                        |                  |                  | PT / EN    |
|                                                                   | Candida            | aturas<br>as abertas                          |                                                        |                  |                  | E          |
|                                                                   | Profester Learning | Constitution of                               |                                                        | Datas            |                  |            |
|                                                                   | 2016/2017          | Candidaturas Estágio Curricular<br>MIMV       | Fase<br>Candidatura Estágio Curricular MIMV<br>2016-17 | 15-03-2016 14:52 | 24-03-2016 14:52 | Visualizar |
|                                                                   | Candidatura        | as em curso ou submetid<br>dirados resultados | as                                                     |                  |                  |            |

4. Selecione a especialidade do estágio que se pretende candidatar, clicando em "Criar" na opção correspondente.

| FenixEdu     |                                                                      | Logout  |
|--------------|----------------------------------------------------------------------|---------|
|              | Auro Candidato Pessoal                                               |         |
| Candidaturas | Candidato > Candidaturas                                             | PT / EN |
|              | Criar Candidatura<br>2016/2017 - Candidaturas Estágio Curricular MMV |         |
|              | • <u>Voltar</u>                                                      |         |
|              | Tetto introdutório para os candidatos ao estágio curricular.         |         |
|              | Clinica o um                                                         |         |
|              | Morfologia e Função 🔽 o com                                          |         |
|              | Produção Animal 💿 our                                                |         |
|              | Sanidade Animal ow                                                   |         |
|              | Segurança Alimentar 🛛 o ciur                                         |         |

5. Deve clicar "Sim" para confirmar a criação da sua candidatura.

| Criar Candidatura                  |  |  |  |  |
|------------------------------------|--|--|--|--|
| Proceder à criação da Candidatura? |  |  |  |  |
| Sim                                |  |  |  |  |

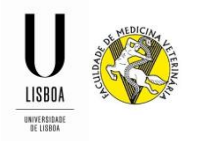

6. A partir deste momento deverá preencher todos os campos com informação em falta, em todos os separadores existentes.

| FenixEdu                                                      |                                                                             |                                                                                   | Logout 🔶                                  |
|---------------------------------------------------------------|-----------------------------------------------------------------------------|-----------------------------------------------------------------------------------|-------------------------------------------|
| FACULDADE DE<br>MEDICINA<br>VETERINÁRIA<br>UNTERSDATE DE USBA | Aluno Candidato Pessoal                                                     |                                                                                   |                                           |
| Candidaturas                                                  | Candidato > Candidaturas                                                    |                                                                                   | PT / EN                                   |
|                                                               | Processo de Candidatura - EC<br>2016/2017 - Candidaturas Estágio Curricular | MIMV / 16-17 / №·da·Candidatura<br>MIMV                                           | F                                         |
|                                                               | + <u>Voltar</u>                                                             |                                                                                   |                                           |
|                                                               | Detalhes                                                                    | Operações                                                                         |                                           |
|                                                               | Candidato                                                                   |                                                                                   |                                           |
|                                                               | Fase Candidatura Estágio Curricular MIMV 2016-17                            | Submator                                                                          |                                           |
|                                                               | Estado Candidatura Pendente (21-03-2016 11:16                               | Submeter                                                                          |                                           |
|                                                               |                                                                             |                                                                                   |                                           |
|                                                               | 🔔 Dados Pessoais 🔒 Informação sobre o Estágio 🔒 Tipo                        | logia de Estágio 🔒 Dados Orientador 🔒 Carta de Aceitação do Orientador Científico | 🔔 Descrição das Actividades 🛛 Área Ci 🔇 📏 |
| Separador                                                     | es                                                                          |                                                                                   |                                           |
|                                                               |                                                                             |                                                                                   | *                                         |

**6.1 Monitorização do Processo** (Separador informativo onde poderá acompanhar o estado da sua candidatura através do organograma).

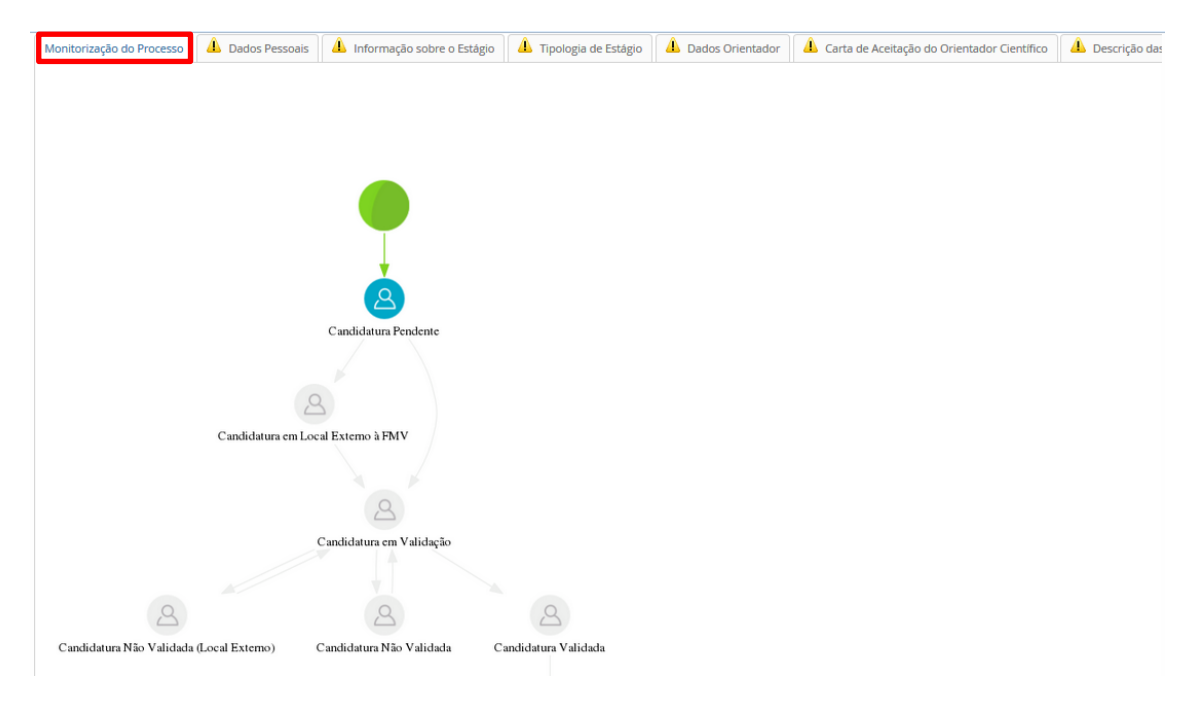

Passar ao separador seguinte: "Dados pessoais".

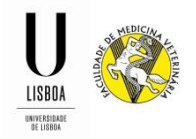

**6.2 Dados Pessoais** (Esta informação já deverá estar preenchida, bastando apenas verificar se os dados se encontram atualizados e atualizar se for o caso. Os separadores assinalados com o símbolo símbolo significa que existem dados por preencher. Quando estiver toda a informação preenchida, o simbolo desaparecerá).

| Monitorização do Processo    | ados Pessoais 🛛 🔔 Info  | ormação sobre o Estágio  | gio 📕 Tipologia de Estágio 📕 Dados Orientador 📕 🥼 Carta de Aceitação do Orientador Científico 📕 📣 Descr |
|------------------------------|-------------------------|--------------------------|----------------------------------------------------------------------------------------------------|
|                              |                         |                          |                                                                                                    |
| A sua informação pessoal enc | ontra-se pré preenchida | com hase nos seus d      | darlos nassonais annuanto acturlanta                                                                    |
| A sua mornação pessoarene    | onera se pre preenenida | combase nos seas a       |                                                                                                    |
| O documento de ider          | tificação já expirou    |                          | Dado(s) que deve(m) ser preenchido(s) / atualizado(s) obrigatoriamente.                                 |
|                              |                         |                          |                                                                                                    |
| Informação Pessoal           |                         |                          |                                                                                                    |
| Nome                         | Aluno                   |                          |                                                                                                    |
| Nomes Próprios               | Aluno                   |                          |                                                                                                    |
| Apelidos                     | Aluno                   |                          |                                                                                                    |
| Gênero                       | Masculino               |                          |                                                                                                    |
| Nº de Contribuinte ①         | 123456789               |                          |                                                                                                    |
| Profissão                    | Estudante               |                          |                                                                                                    |
| Estado Civil                 | Solteiro                |                          |                                                                                                    |
| 🖋 Editar                     | <b>_</b>                | Deve clica<br>necessário | ar em "editar" para poder corrigir algum dado que seja<br>io.                                           |
| 🖉 Editar                     |                         | necessário               | io.                                                                                                    |

Os contactos devem estar atualizados, pelo que deverá confirmar os dados existentes e atualizar se for caso disso. Deve ter preenchido <u>obrigatoriamente</u>, uma morada, um contacto (telefone ou telemóvel) e um e-mail pessoal.

| ontactos                 |                              |               |               |
|--------------------------|------------------------------|---------------|---------------|
| про                      | Contacto                     |               |               |
| Morada (Pessoal)         | Morada                       | <u>Editar</u> | <u>Apagar</u> |
| Telefone (Pessoal)       | 211234567                    | <u>Editar</u> | <u>Apagar</u> |
| Telemóvel (Pessoal)      | 912345678                    | <u>Editar</u> | <u>Apagar</u> |
| Email (Pessoal)          | e-mail@mail.pt               | <u>Editar</u> | <u>Apagar</u> |
| Email<br>(Institucional) | e-mail@campus.ul.pt<br>      |               |               |
| O Morada                 | Telefone O Telemóvel O Email | 0 Debsite     | 1 🗠           |
|                          |                              |               | J V           |

Caso não tenha algum dos contactos obrigatórios preenchido, deverá clicar no botão correspondente para adicionar o dado em falta.

Passar ao separador seguinte: "Informação de Estágio".

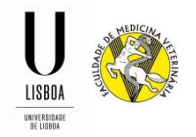

## 6.3 Informação de Estágio (Os campos com \* é de preenchimento obrigatório).

| Monitorização do Processo                                                                                                    | Dados Pessoais                                                                                                    | A Informação sobre o Estágio                                                                             | A Tipologia de Estágio                                                                     | A Dados Orientador                                                              | Carta de Aceitação do Orientador Científic                                                                |
|----------------------------------------------------------------------------------------------------|----------------------------------------------------------------------------------------------------|----------------------------------------------------------------------------------------------------|--------------------------------------------------------------------------------------------|---------------------------------------------------------------------------------|----------------------------------------------------------------------------------------------------|
| 3                                                                                                    |                                                                                                    | , ,                                                                                                    |                                                                                            |                                                                                 | د                                                                                                    |
| A organização e estrutur<br>a que correspondem 30<br>Ciências Veterinárias. O 6                                                                                                    | a curricular do Mestr<br>ECTS. Este Estágio ter<br>estudante, com base                                                                            | ado Integrado em Medicina Vete<br>m por objetivo proporcionar apre<br>na sua livre iniciativa ou em elen | rinária inclui a realização d<br>endizagem, treino e aprofu<br>nentos publicitados pela FI | e um Estágio curricular e<br>ndamento dos conhecim<br>/V, contactará o Orientac | a respetiva dissertação de mestrado,<br>entos numa área específica das<br>lor e o eventual Co-Orientador. |
| <ul> <li>A questão Inicio</li> <li>A questão Térm</li> <li>A questão Term</li> <li>A questão Local</li> <li>A questão Ende</li> <li>A questão Códig</li> <li>A questão Telefo</li> </ul> | (dd/MM/aaaa) é obri<br>ino (dd/MM/aaaa) é o<br>Provisório do Estági<br>do Estágio: é obrigat<br>reço: é obrigatória.<br>go Postal: é obrigatória. | igatória.<br>obrigatória.<br>5: é obrigatória.<br>ória.<br>Ia.                                           |                                                                                            |                                                                                 |                                                                                                    |
| Período previsto do Esta<br>Inicio (dd/MM/aaaa)*                                                                                                    | âgio                                                                                                    |                                                                                                    |                                                                                            |                                                                                 |                                                                                                    |
| Dados do local do Estág                                                                                                    | gio                                                                                                    |                                                                                                    |                                                                                            |                                                                                 |                                                                                                    |
| E-mail:                                                                                                    |                                                                                                    |                                                                                                    |                                                                                            |                                                                                 |                                                                                                    |

Passar ao separador seguinte: "Tipologia de Estágio".

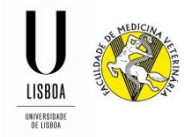

**6.4 Tipologia de Estágio** (Deve indicar neste separador se o seu estágio será realizado na FMV ou em local externo à FMV).

| Monitorização do Processo     | 🛕 Dados Pessoais          | A Informação sobre o Estágio | A Tipologia de Estágio | A Dados Orientador | 🔔 Carta de Aceitação do Orientador Científico |
|-------------------------------|---------------------------|------------------------------|------------------------|--------------------|-----------------------------------------------|
|                               |                           |                              |                        |                    |                                               |
| A questão Qu                  | ual a tipologia do seu es | stágio? é obrigatória.       |                        |                    |                                               |
|                               |                           |                              |                        |                    |                                               |
|                               |                           |                              |                        |                    |                                               |
|                               |                           |                              |                        |                    |                                               |
| Qual a tipologia do seu estág | ;io? *                    |                              |                        |                    |                                               |
| Faculdade de Medicina Ve      | eterinária                |                              |                        |                    |                                               |
| 🔘 Externo                     |                           |                              |                        |                    |                                               |
| ×                             |                           |                              |                        |                    |                                               |

Passar ao separador seguinte: "Dados do Orientador".

## 6.5 Dados do Orientador

| Monitorização do Pro                                 | cesso                                                      | \rm A Dados Pessoais                                                                                                    | 1 Informação sobre o Está                                                                        | gio 🔒 Tipologia de Estágio                                                                      | A Dados Orientador                                                              | A Carta de Aceitação do Orientador Científic                                              |
|------------------------------------------------------|------------------------------------------------------------|----------------------------------------------------------------------------------------------------|--------------------------------------------------------------------------------------------------|-------------------------------------------------------------------------------------------------|---------------------------------------------------------------------------------|-------------------------------------------------------------------------------------------|
|                                                      |                                                            |                                                                                                    |                                                                                                  |                                                                                                 |                                                                                 |                                                                                           |
| A entidade resp<br>O estudante te<br>FMV facultará c | oonsáve<br>m liberd<br>olocaçã                             | l pelo Estágio é o Cons<br>lade para escolher o(s)<br>o e orientação, devenc                                              | selho Científico que coordena<br>) Orientador(es), a área e o lo<br>do a Comissão de Estágios se | os trabalhos com ele relacion<br>cal em que pretende estagiar.<br>r formalmente solicitada para | ados através da Comissã<br>Aos estudantes que não<br>esse efeito até 30 dias ar | o de Estágios.<br>proponham um local para estagiar, a<br>tes da data limite estabelecida. |
| A ques                                               | stão Nor<br>stão Cati<br>stão End<br>stão E-m<br>stão Tele | me: é obrigatória.<br>egoria/Tit.Prof: é obrig<br>lereço: é obrigatória.<br>nail: é obrigatória.<br>efone: é obrigatória. | atória.                                                                                          |                                                                                                 |                                                                                 |                                                                                           |
|                                                      |                                                            |                                                                                                    |                                                                                                  |                                                                                                 |                                                                                 |                                                                                           |
| Nome: *                                              |                                                            |                                                                                                    |                                                                                                  |                                                                                                 |                                                                                 |                                                                                           |
| Categoria/Tit.Prof: *                                |                                                            |                                                                                                    |                                                                                                  |                                                                                                 |                                                                                 |                                                                                           |
| Endereço: *                                          |                                                            |                                                                                                    |                                                                                                  |                                                                                                 |                                                                                 |                                                                                           |
| E-mail:*                                             |                                                            |                                                                                                    |                                                                                                  |                                                                                                 |                                                                                 |                                                                                           |
| Telefone: *                                          |                                                            |                                                                                                    |                                                                                                  |                                                                                                 |                                                                                 |                                                                                           |

Passar ao separador seguinte: "Carta de aceitação do orientador".

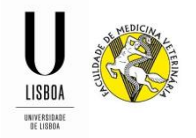

**6.6 Carta de aceitação do orientador** (Deve submeter a carta de aceitação do orientador respeitando o tamanho máximo do documento e os formatos de documentos).

| 🛕 Dados Pessoais                                            | 1 Informação sobre o Estágio                                     | 1 Tipologia de Estágio     | A Dados Orientador          | Δ            | Carta de Aceitação do Orientador Científico | \Lambda Descrição das | <> |
|-------------------------------------------------------------|------------------------------------------------------------------|----------------------------|-----------------------------|--------------|---------------------------------------------|-----------------------|----|
| 8 Neces                                                     | sário submeter os seguintes docu                                 | mentos: Carta de aceitação | o do estágio do orientado   | r            |                                             |                       |    |
| Carta de aceitação<br>Minuta em Inglês<br>Minuta em Portugu | do estágio do orientador<br>ês                                   |                            | Pode fazer o<br>aceitação e | o da<br>m li | ownload da minuta d<br>nglês ou Português.  | a carta de            |    |
| <i>Tamanho Máx. 2048</i><br>Explorar<br>Upload              | <i>KB com extensão: pdf doc docx</i><br>um ficheiro selecionado. |                            | Selecionar c                | o do         | ocumento no seu con                         | nputador.             |    |
| Não foram encontra                                          | dos resultados                                                   |                            | Deve clicar<br>documento    | em           | "Upload" para subm                          | eter o                |    |

Se o estágio for realizado em local externo à FMV, passar para o separador "Curriculum Vitae do Orientador".

Se o estágio for realizado na FMV, passar para o separador "Descrição das Atividades".

6.7 Curriculum Vitae do Orientador (<u>Deve submeter o curriculum vitae do orientador, no caso</u> de este não pertencer à FMV – Campo opcional – Deve respeitar o tamanho máximo do documento e os formatos de documentos). Só aplicável nos casos onde o estágio é realizado em local externo à FMV.

| Carta de Aceitação do Orientador Científico | Curriculum vitae do Orientador  | 🔔 Dados Co-Orientador | 🔔 Carta de Aceitação do co-Orientador | Descrição das Actividades | Área Científica | < > |
|---------------------------------------------|---------------------------------|-----------------------|---------------------------------------|---------------------------|-----------------|-----|
|                                             |                                 |                       |                                       |                           |                 |     |
|                                             |                                 |                       |                                       |                           |                 |     |
| Currie du muitre de Orienteder Científic    |                                 |                       |                                       |                           |                 |     |
|                                             | )<br>                           |                       |                                       |                           |                 |     |
| (caso nao conste da lista de Orientadores   | existente na Secretaria da FMV) |                       |                                       |                           |                 |     |
| Tamanho Máx. 5120 KB com extensão: pd       | f doc docx                      |                       |                                       |                           |                 |     |
| Explorar Nenhum ficheiro seleciona          | do.                             |                       |                                       |                           |                 |     |
| Upload                                      |                                 |                       |                                       |                           |                 |     |
| Não foram encontrados resultados            |                                 |                       |                                       |                           |                 |     |
|                                             |                                 |                       |                                       |                           |                 |     |
|                                             |                                 |                       |                                       |                           |                 |     |

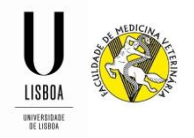

**6.8 Dados do Co-Orientador (**Só aplicável nos casos onde o estágio é realizado em local externo à FMV).

| Curriculum vitae do Orientador                                                                     | A Dados Co-Orientador                                                                                       | 🛕 Carta de Aceitação do co-Orientador | Descrição das Actividades | Área Científica | <> |
|----------------------------------------------------------------------------------------------------|----------------------------------------------------------------------------------------------------|---------------------------------------|---------------------------|-----------------|----|
| A questão Nome:<br>A questão Categor<br>A questão Endere<br>A questão E-mail:<br>A questão Telefon | é obrigatória.<br>ria/Tit.Prof: é obrigatória.<br>ço: é obrigatória.<br>é obrigatória.<br>e: é obrigatória. |                                       |                           |                 |    |
| Nome: *                                                                                            |                                                                                                    |                                       |                           |                 |    |
| Categoria/Tit.Prof: *                                                                              |                                                                                                    |                                       |                           |                 |    |
| Endereço: *                                                                                        |                                                                                                    |                                       |                           |                 |    |
| E-mail:*                                                                                           |                                                                                                    |                                       |                           |                 |    |
| Telefone: *                                                                                        |                                                                                                    |                                       |                           |                 |    |

**6.9 Carta de aceitação do Co-orientador** (Deve submeter a carta de aceitação do coorientador respeitando o tamanho máximo do documento e os formatos de documentos). Só aplicável nos casos onde o estágio é realizado em local externo à FMV.

| Curriculum vitae do Orientador 🔒 Dados Co-Orientador 🏝 Carta de Aceitação do  | o co-Orientador Descrição das Actividades Área Científica                               |
|-------------------------------------------------------------------------------|-----------------------------------------------------------------------------------------|
| Necessário submeter os seguintes documentos: Carta de aceitação do            | estágio do Co-orientador                                                                |
| Carta de aceitação do estágio do Co-orientador<br>(se aplicável)              |                                                                                         |
| Minuta em Português                                                           | Pode fazer o <i>download</i> da minuta da carta de<br>aceitação em Inglês ou Português. |
| <i>Tamanho Máx. 2048 KB com extensão: pdf doc docx</i>                        | Selecionar o documento no seu computador.                                               |
| Upload         Value           Não foram encontrados resultados         Value | Deve clicar em "Upload" para submeter o documento.                                      |

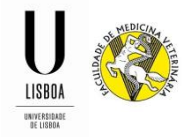

**6.10 Descrição das Atividades** (<u>Deve descriminar as atividades que se propõe realizar no seu</u> estágio curricular).

| A Informação sobre o Estágio      | 1 Tipologia de Estágio     | A Dados Orientador     | A Carta de Aceitação do Orientador Científico | 🔔 Descrição das Actividades | Área Cie ≮ 🕽 |
|-----------------------------------|----------------------------|------------------------|-----------------------------------------------|-----------------------------|--------------|
|                                   |                            |                        |                                               |                             |              |
| A questão Descriç                 | ão das atividades a desenv | volver: é obrigatória. |                                               |                             |              |
|                                   |                            |                        |                                               |                             |              |
|                                   |                            |                        |                                               |                             |              |
|                                   |                            |                        |                                               |                             |              |
| Descrição das atividades a desenv | volver: *                  |                        |                                               |                             |              |
|                                   |                            |                        |                                               |                             |              |
|                                   |                            |                        |                                               |                             |              |

Área Cientifica (Caso pretenda alterar a área cientifica do seu estágio, poderá fazê-lo, selecionando a opção correta no campo abaixo indicado).

| l'ipologia de Estagio | Dados Orientador | Carta de Aceitação do Orientador Científico | Descrição das Actividades | Área Científica | < |
|-----------------------|------------------|---------------------------------------------|---------------------------|-----------------|---|
|                       |                  |                                             |                           |                 |   |
|                       |                  |                                             |                           |                 |   |
|                       |                  |                                             |                           |                 |   |
| Opcões Selecciona     | das              |                                             |                           |                 |   |
|                       |                  |                                             |                           |                 |   |
| Clinica S Remove      | £                |                                             |                           |                 |   |
|                       |                  |                                             |                           |                 |   |
| anidade Animal        |                  |                                             |                           |                 |   |
| egurança Alimentar    |                  |                                             |                           |                 |   |
| Iorfologia e Função   |                  |                                             |                           |                 |   |
| rodução Animal        |                  |                                             |                           |                 |   |
|                       |                  |                                             |                           |                 |   |
| linica                |                  |                                             |                           |                 |   |

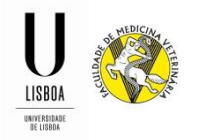

Após preenchimento de toda a informação e submissão de todos os documentos necessários, deverá clicar em "Submeter", para concluir a sua candidatura.

| FenixEdu                                                     |                                                                                   |                                                    |                                             | Logout 🔶      |
|--------------------------------------------------------------|-----------------------------------------------------------------------------------|----------------------------------------------------|---------------------------------------------|---------------|
| FACULDADE DE<br>MEDICINA<br>VETERINÁRIA<br>UNIESIDAD DE USDA | Aluno Candidato Pessoal                                                           |                                                    |                                             |               |
| Candidaturas                                                 | Candidato > Candidaturas                                                          |                                                    |                                             | PT / EN       |
|                                                              | Processo de Candidatura - EC M<br>2016/2017 - Candidaturas Estágio Curricular MIN | MV / 16-17 / №·da·Candidatura<br>∨                 | 3'                                          | E             |
|                                                              | A Voltar                                                                          |                                                    |                                             |               |
|                                                              | Detalhes                                                                          | Operações                                          |                                             |               |
|                                                              | Candidato                                                                         |                                                    |                                             |               |
|                                                              | Fase                                                                              | Submeter                                           |                                             |               |
|                                                              | Estado                                                                            |                                                    |                                             |               |
|                                                              | Monitorização do Processo Dados Pessoais Informação sol                           | re o Estágio Tipologia de Estágio Dados Orientador | Carta de Aceitação do Orientador Científico | Descrição das |
|                                                              |                                                                                   |                                                    |                                             |               |
|                                                              |                                                                                   |                                                    |                                             | -             |

Assim que validar, a sua candidatura ficará na situação de "Candidatura em validação". A candidatura será analisada pela Área Académica, para validação da informação e dos documentos submetidos.

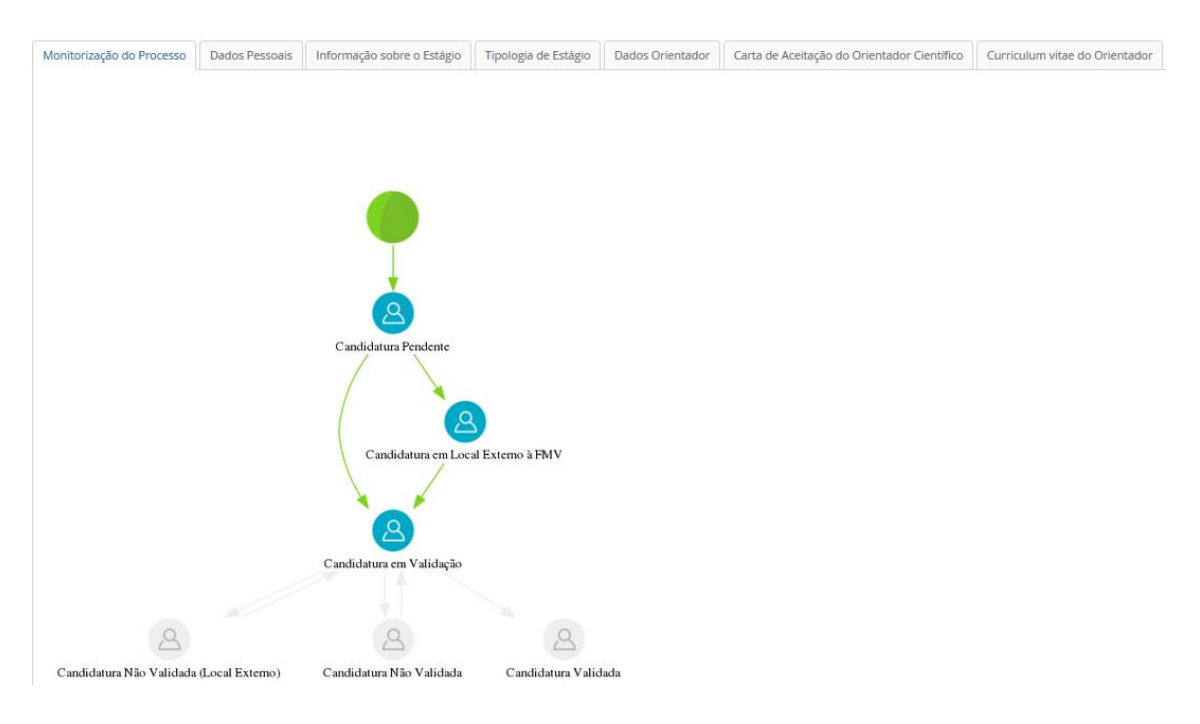

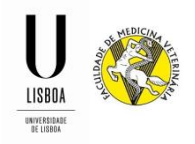

No caso de existir algum problema com a informação/documentação reportada, a Área Académica colocará a candidatura na situação de "Candidatura Não Validada" e criará um novo separador "Observações" onde irá descriminar o que deverá ser retificado na sua candidatura. Será notificado(a) desta informação através de e-mail (endereço de e-mail registado como endereço principal no Fénix).

Após correção da informação/documentação, deverá submeter novamente a candidatura para nova análise da informação.

Assim que esteja tudo em conformidade, a Área Académica colocará a candidatura na situação de "Candidatura Validada".

Será notificado(a) desta informação através de e-mail (endereço de e-mail registado como endereço principal no Fénix).

Validada a candidatura, verifica-se estar apta para ser remetida para a Comissão de Estágios da FMV que informá-lo-á da aprovação da sua candidatura até 30 de junho do presente ano.